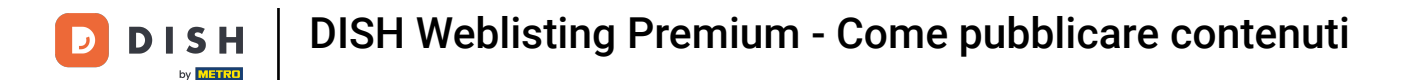

Una volta effettuato l'accesso al tuo account DISH Weblisting Premium, fai clic sull'icona POSTS .

| DISH WEBLISTING                                                                                                    |        |                                                                                  |                                                   | Bienver<br>Wildparkstraße | ue 🙆 |
|----------------------------------------------------------------------------------------------------|--------|----------------------------------------------------------------------------------|---------------------------------------------------|---------------------------|------|
| DD Info<br>DASHBOARD PROFILE                                                                                                    | DIRECT | FORIES REVIEWS                                                                   | POSTS                                             |                           |      |
| Profile Completeness<br>To improve profile completeness:<br>Description<br>UPDATE PROFILE                                                                                                    |        |                                                                                  | 92%                                               |                           |      |
| Directories Status         Image: Constraint of the system         Image: Constraint of the system | ٩      | Latest Reviews N Food is ok, service is bad Guter Service aber leider kalte Haup | (3)<br>a month ago<br>★★★★<br>a year ago<br>★★★★★ |                           |      |
| MANAGE DIRECTORIES                                                                                                    |        | Man                                                                              | age Reviews                                       |                           |      |
| Clicks on Google                                                                                                    | 3      | Average Rating                                                                   | 3<br>5<br>0%                                      |                           |      |
| 2<br>0<br>0<br>0<br>0<br>0<br>0<br>0<br>0<br>0<br>0<br>0<br>0<br>0                                                                                                    | 05-16  | from 1 reviews                                                                   | 4 0%<br>3 100%<br>2 0%<br>1 0%                    |                           |      |

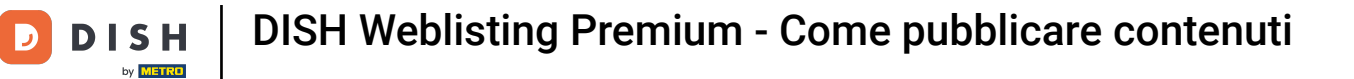

## • Fare clic sul menu a discesa per selezionare il tipo di post.

| DISH WEBLISTING |                                                                                                    |                                                                                                    |                                                                                                    |                                                                               |                           |                                                                                                    | Bienvenue<br>Wildparkstraße 32 | <u>(</u> | ? |
|-----------------|----------------------------------------------------------------------------------------------------|----------------------------------------------------------------------------------------------------|----------------------------------------------------------------------------------------------------|-------------------------------------------------------------------------------|---------------------------|----------------------------------------------------------------------------------------------------|--------------------------------|----------|---|
|                 |                                                                                                    | Dashboard                                                                                             | PROFILE                                                                                                    | DIRECTORIES                                                                   | REVIEWS                   | POSTS                                                                                                    |                                |          |   |
|                 | Post data<br>Publish posts to update your potential or existing custome<br>news feeds or search results of your business listings and<br>of your post.<br>POST TYPE<br>News<br>TITLE<br>Insert your post title here<br>CONTENT<br>This is your post content. Keep it simple a | rrs about news, special offers or ch<br>can be updated by you any time. Yo<br>and with max 1500 chara | anges with regards to your<br>uu can add a redirect link to<br>uu can can add a redirect link to<br>cters. | business. The posts will appear prom<br>your website or pictures to support t | inently in     he message | Preview  The content will appear here  Published posts RE-USE PREVIOUS POSTS AS TEMPLATES FOR NEWCONTENT.                                                                                                    |                                |          |   |
|                 | ADD A REDIRECT LINK None REDIRECT UNK Insert the link UPLOAD UP TO 10 PHOTOS TO COMPLETE YC                                                                                                    | DUR PUBLICATION                                                                                       |                                                                                                    |                                                                               |                           | Publish directories  SELECT BELOW THE DIRECTORIES YOU WANT TO POST ON  Google Search Gracebook Grylex Grylex Gryl |                                |          |   |

**DISH** Weblisting Premium - Come pubblicare contenuti

# Scegli tra novità e offerte .

D

| DISH WEBLISTING |                                                                                                    |                                                                                                    |                                                        |                                     |                               |                                                                                             | Bienvenue<br>Wildparkstraße 32 | ( ا |
|-----------------|----------------------------------------------------------------------------------------------------|----------------------------------------------------------------------------------------------------|--------------------------------------------------------|-------------------------------------|-------------------------------|---------------------------------------------------------------------------------------------|--------------------------------|-----|
|                 |                                                                                                    | DOD<br>DASHBOARD                                                                                    | PROFILE                                                | DIRECTORIES                         | REVIEWS                       | Posts                                                                                       |                                |     |
|                 | Post data Publish posts to update your potential or existing customers a news feeds or search results of your business listings and can of your post. News Offer Instance upuur post tills hore. CONTENT This is your post content. Keep it simple and | bout news, special offers or chang<br>be updated by you any time. You ca<br>with max 1500 characted | es with regards to your built of a redirect link to yo | siness. The posts will appear promi | ()<br>nently in<br>ne message | Preview The content will appear here Published posts2                                       |                                |     |
|                 |                                                                                                    |                                                                                                    |                                                        |                                     |                               | RE-USE PREVIOUS POSTS AS TEMPLATES FOR<br>NEW CONTENT.                                      |                                |     |
|                 | ADD A REDIRECT LINK                                                                                                    |                                                                                                    |                                                        |                                     | -                             |                                                                                             |                                |     |
|                 | REDIRECT LINK<br>Insert the link                                                                                                    |                                                                                                    |                                                        |                                     |                               | Publish directories<br>SELECT BELOW THE DIRECTORIES YOU WANT<br>TO POST ON<br>Google Search |                                |     |
|                 |                                                                                                    |                                                                                                    |                                                        |                                     |                               | <ul> <li>Facebook</li> </ul>                                                                |                                |     |
|                 | Attach media                                                                                                    |                                                                                                    |                                                        |                                     |                               | <ul><li>Cylex</li><li>BrownBook</li></ul>                                                   |                                |     |
|                 | UPLOAD UP TO 10 PHOTOS TO COMPLETE YOUR                                                                                                    | PUBLICATION                                                                                         |                                                        |                                     |                               | ○ iGlobal                                                                                   |                                |     |
|                 | +                                                                                                    |                                                                                                    |                                                        |                                     |                               | <ul><li>Navmii</li><li>Hotfrog</li></ul>                                                    |                                |     |
|                 |                                                                                                    |                                                                                                    |                                                        |                                     |                               | O Go Yellow                                                                                 |                                |     |

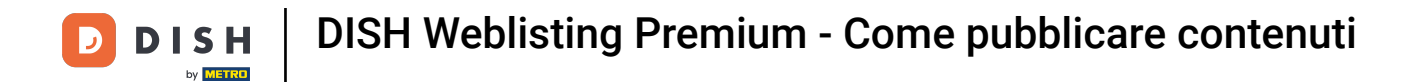

• Qui puoi inserire un titolo per il tuo post. Basta fare clic sul campo di testo e digitare il titolo.

| <b>DISH</b> WEBLISTING |                                                                                                    |                                                                       |                             |                                   |                        |                                                                                                    |     | Bienvenue<br>Wildparkstraße 32 | ، |
|------------------------|----------------------------------------------------------------------------------------------------|-----------------------------------------------------------------------|-----------------------------|-----------------------------------|------------------------|----------------------------------------------------------------------------------------------------|-----|--------------------------------|---|
|                        |                                                                                                    | DDD<br>DASHBOARD                                                      | PROFILE                     | DIRECTORIES                       | REVIEWS                | POSTS                                                                                                    |     |                                |   |
|                        | Post data<br>Publish posts to update your potential or existing customers abe<br>news feeds or search results of your business listings and can be<br>of your post.<br>POST TYPE<br>News<br>TITLE<br>Insert your post title here<br>CONTENT | ut news, special offers or change<br>updated by you any time. You car | s with regards to your busi | ness. The posts will appear promi | tently in<br>e message | Preview The content will appear here                                                                                                    |     |                                |   |
|                        | This is your post content. Keep it simple and v                                                                                                    | vith max 1500 character                                               | rs.                         |                                   |                        | Published posts  Published posts  Public previous posts as templates  Public previous posts as templates  Public previous posts  Public previous posts  Public previous  Public previous posts  Public previous  Public previous  Pub | FOR |                                |   |
|                        | ADD A REDIRECT LINK None REDIRECT LINK Insert the link                                                                                                    |                                                                       |                             |                                   | •                      | Publish directories<br>select BELOW THE DIRECTORIES YOU W<br>TO POSTON<br>Google Search                                                                                                    | ANT |                                |   |
|                        | Attach media<br>UPLOAD UP TO 10 PHOTOS TO COMPLETE YOUR R                                                                                                    | PUBLICATION                                                           |                             |                                   |                        | <ul> <li>racebook</li> <li>Cylex</li> <li>BrownBook</li> <li>iGlobal</li> <li>Navmii</li> <li>Hotfrog</li> <li>Go Yellow</li> </ul>                                                                                                    |     |                                |   |

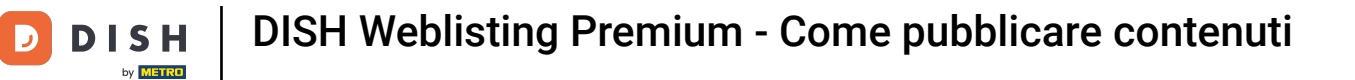

## In questo campo di testo puoi inserire il contenuto del tuo post.

| DISH WEBLISTING |                                                                                                    |                                                                          |                                                          |                                                                             |                         |                                                                                                    | Bienvenue<br>Wildparkstraße 32 | (؟ 🍳 |
|-----------------|----------------------------------------------------------------------------------------------------|--------------------------------------------------------------------------|----------------------------------------------------------|-----------------------------------------------------------------------------|-------------------------|----------------------------------------------------------------------------------------------------|--------------------------------|------|
|                 |                                                                                                    | DDD<br>DASHBOARD                                                         | PROFILE                                                  | DIRECTORIES                                                                 | REVIEWS                 | POSTS                                                                                                    |                                |      |
|                 | Post data<br>Publish posts to update your potential or existing customers al<br>news feeds or search results of your business listings and can be<br>of your post.<br>POST TYPE<br>News<br>TITLE<br>Bienvenue News<br>CONTENT | oout news, special offers or change<br>e updated by you any time. You ca | s with regards to your bun<br>add a redirect link to you | siness. The posts will appear promi<br>nr website or pictures to support th | nently in<br>ne message | Preview Bienvenue News The content will appear here                                                                                 |                                |      |
|                 | This is your post content. Keep it simple and                                                                                                    | with max 1500 characte                                                   | rs.                                                      |                                                                             |                         | Published posts  Previous posts as templates for<br>New CONTENT.                                                                    |                                |      |
|                 | ADD A REDIRECT LINK None REDIRECT LINK Insert the link                                                                                                    |                                                                          |                                                          |                                                                             | •                       | Publish directories<br>SELECT BELOW THE DIRECTORIES YOU WANT<br>TO POSTON<br>O Google Search                                        |                                |      |
|                 | Attach media<br>UPLOAD UP TO 10 PHOTOS TO COMPLETE YOUR                                                                                                    | PUBLICATION                                                              |                                                          |                                                                             |                         | <ul> <li>Facebook</li> <li>Cylex</li> <li>BrownBook</li> <li>iGlobal</li> <li>Navmii</li> <li>Hotfrog</li> <li>Go Yellow</li> </ul> |                                |      |

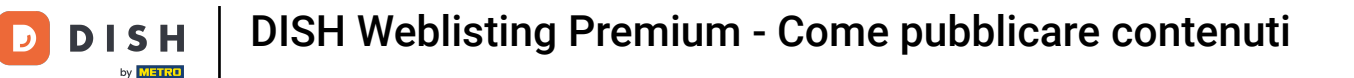

## • Fai clic sul menu a discesa se desideri aggiungere un collegamento di reindirizzamento al tuo post.

| <b>DISH</b> WEBLISTING |                                                                                                    |                                                                           |                                                                  |                                  |             |                                                                                                    | Bienvenue<br>Wildparkstraße 32 | (2) |
|------------------------|----------------------------------------------------------------------------------------------------|---------------------------------------------------------------------------|------------------------------------------------------------------|----------------------------------|-------------|----------------------------------------------------------------------------------------------------|--------------------------------|-----|
|                        |                                                                                                    | DASHBOARD                                                                 | PROFILE                                                          | DIRECTORIES                      | REVIEWS     | POSTS                                                                                                    |                                |     |
|                        | Post data Publish posts to update your potential or existing customers a news feeds or search results of your business listings and on of your post. POST TYPE News ITTLE Bienvenue News CONTENT | bout news, special offers or change<br>be updated by you any time. You ca | es with regards to your busin<br>n add a redirect link to your v | ess. The posts will appear promi | the message | Preview                                                                                                    |                                |     |
|                        | Dear Community,<br>We got exciting news for all of you, come an                                                                                                    | d visit us at our restaurar                                               | nt.                                                              |                                  |             | Published posts<br>RE-USE PREVIOUS POSTS AS TEMPLATES FOR<br>NEW CONTENT.                                                           |                                |     |
|                        | ADD AREDIRECT LINK<br>None<br>REDIRECT LINK<br>Insert the link                                                                                                    |                                                                           |                                                                  |                                  | <b>]</b> •  | Publish directories<br>SELECT BELOW THE DIRECTORIES YOU WANT<br>TO POST ON<br>O Google Search                                       |                                |     |
|                        | Attach media<br>UPLOAD UP TO 10 PHOTOS TO COMPLETE YOUR                                                                                                    | R PUBLICATION                                                             |                                                                  |                                  |             | <ul> <li>Facebook</li> <li>Cylex</li> <li>BrownBook</li> <li>iGlobal</li> <li>Navmii</li> <li>Hotfrog</li> <li>Go Yellow</li> </ul> |                                |     |

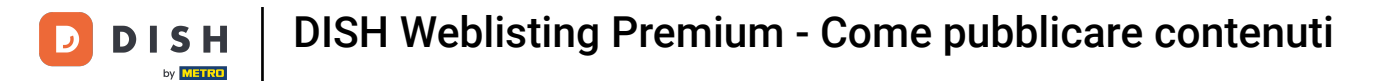

# Selezionare quindi il tipo di collegamento.

| DISH WEBLISTING |                                                                                                    |                                                                                                    |                                                                   |                                                                      |                      |                                                                                                    | Bienvenue<br>Wildparkstraße 32 | (2) |
|-----------------|----------------------------------------------------------------------------------------------------|----------------------------------------------------------------------------------------------------|-------------------------------------------------------------------|----------------------------------------------------------------------|----------------------|----------------------------------------------------------------------------------------------------|--------------------------------|-----|
|                 |                                                                                                    | DDD                                                                                                    | PROFILE                                                           | DIRECTORIES                                                          | REVIEWS              | POSTS                                                                                                    |                                |     |
|                 | Post data Publish posts to update your potential or existing customers as news feeds or search results of your business listings and can be of your post. POST TYPE News TITLE Bienvenue News CONTENT Dear Community, We got exciting news for all of you, come and | sout news, special offers or chang<br>eupdated by you any time. You ca<br>eupdated by you any time. You ca<br>i visit us at our restauran | es with regards to your busine<br>in add a redirect link to yourw | ss. The posts will appear promin<br>ebsite or pictures to support th | ently in     message | Preview<br>Benvenue News<br>Dear Community, We got exciting news<br>for all of you, come and visit us at our<br>restaurant.<br>Published posts®<br>RE-USE PREVIOUS POSTS AS TEMPLATES FOR<br>NEW CONTENT. |                                |     |
|                 | None<br>Book<br>Order online<br>Buy<br>Learn more<br>Sign up                                                                                                    |                                                                                                    |                                                                   |                                                                      |                      | Publish directories<br>select Below THE DIRECTORIES YOU WANT<br>TO POST ON<br>Google Search<br>Facebook<br>Cylex<br>BrownBook<br>iGlobal                                                                  |                                |     |
|                 | +                                                                                                    |                                                                                                    |                                                                   |                                                                      |                      | Navmii     Hotfrog     Go Yellow                                                                                                    |                                |     |

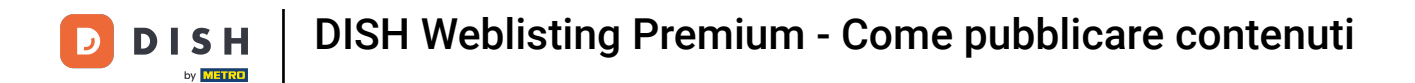

## • Qui puoi inserire il link di reindirizzamento. Semplicemente copiandolo e incollandolo.

| DISH WEBLISTING |                                                                                                    |                                                                                                    |                                                                 |                                  |                        |                                                                                                    | Bienvenue<br>Wildparkstraße 32 | ۞ |
|-----------------|----------------------------------------------------------------------------------------------------|----------------------------------------------------------------------------------------------------|-----------------------------------------------------------------|----------------------------------|------------------------|----------------------------------------------------------------------------------------------------|--------------------------------|---|
|                 |                                                                                                    | DASHBOARD                                                                                                | PROFILE                                                         | DIRECTORIES                      | REVIEWS                | POSTS                                                                                                    |                                |   |
|                 | Post data Publish posts to update your potential or existing customers a news feed or search results of your business listing and customers POST TYPE News NETLE Bienvenue News CONTENT Dear Community, We got exciting news for all of you, come an | bout news, special offers or change<br>ne updated by you any time. You ca<br>d visit us at our restaurar | es with regards to your busin<br>in add a redirect link to your | ess. The posts will appear promi | ently in     erressage | Preview Bervenue News Dear Community, We got exciting news for all of you, come and visit us at our restaurant.  Published posts Re-use previous Posts AstempLates for New Content. |                                |   |
| [               | ADD A REDIRECT LINK None REDIRECT LINK Insert the link                                                                                                    |                                                                                                    |                                                                 |                                  | •                      | Publish directories<br>select below the directories you want<br>to post on<br>O Google Search                                                                                       |                                |   |
|                 | Attach media<br>UPLOAD UP TO 10 PHOTOS TO COMPLETE YOU!                                                                                                    | R PUBLICATION                                                                                            |                                                                 |                                  |                        | <ul> <li>Facebook</li> <li>Cylex</li> <li>BrownBook</li> <li>iGlobal</li> <li>Navmii</li> <li>Hotfrog</li> <li>Go Yellow</li> </ul>                                                 |                                |   |

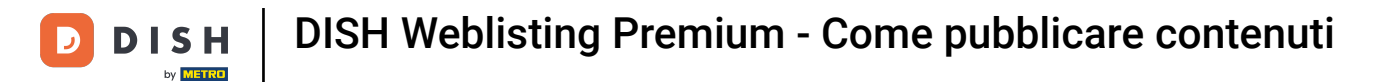

## • Fai clic sul simbolo più per aggiungere immagini al tuo post.

| DISH WEBLISTING                                                |                           |         |             |         |                                                        | Bienvenue<br>Wildparkstraße 32 | <u>@</u> | ? |
|----------------------------------------------------------------|---------------------------|---------|-------------|---------|--------------------------------------------------------|--------------------------------|----------|---|
|                                                                | DDD<br>DASHBOARD          | PROFILE | DIRECTORIES | REVIEWS | Posts                                                  |                                |          |   |
| News                                                           |                           |         |             | Ŧ       | restaurant.                                            |                                |          |   |
| TITLE                                                          |                           |         |             |         |                                                        |                                |          |   |
| Bienvenue News                                                 |                           |         |             |         |                                                        |                                |          |   |
| CONTENT                                                        |                           |         |             |         |                                                        |                                |          |   |
| Dear Community,<br>We got exciting news for all of you, come a | nd visit us at our restau | irant.  |             |         | Published posts                                        |                                |          |   |
|                                                                |                           |         |             |         | RE-USE PREVIOUS POSTS AS TEMPLATES FOR<br>NEW CONTENT. |                                |          |   |
| ADD A REDIRECT LINK                                            |                           |         |             |         |                                                        |                                |          |   |
| None                                                           |                           |         |             | *       | Publish directories                                    |                                |          |   |
| REDIRECT LINK                                                  |                           |         |             |         | SELECT BELOW THE DIRECTORIES YOU WANT                  |                                |          |   |
| Insert the link                                                |                           |         |             |         | TO POST ON                                             |                                |          |   |
|                                                                |                           |         |             |         | Google Search                                          |                                |          |   |
|                                                                |                           |         |             |         | Facebook                                               |                                |          |   |
| Attach media                                                   |                           |         |             |         | O Cylex                                                |                                |          |   |
| Attachmedia                                                    |                           |         |             |         | O BrownBook                                            |                                |          |   |
| UPLOAD UP TO 10 PHOTOS TO COMPLETE YO                          | UR PUBLICATION            |         |             |         | 🔘 iGlobal                                              |                                |          |   |
|                                                                |                           |         |             |         | 🔿 Navmii                                               |                                |          |   |
| +                                                              |                           |         |             |         | Hotfrog                                                |                                |          |   |
|                                                                |                           |         |             |         | O Go Yellow                                            |                                |          |   |
|                                                                |                           |         |             |         | O Where To                                             |                                |          |   |
|                                                                |                           |         |             |         | O Jello                                                |                                |          |   |
|                                                                |                           |         |             |         | O Find Open                                            |                                |          |   |
|                                                                |                           |         |             |         |                                                        |                                |          |   |
|                                                                |                           |         |             |         | Publish                                                |                                |          |   |

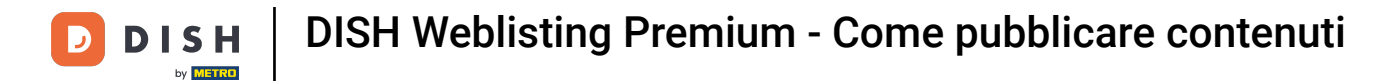

## Qui puoi vedere un'anteprima del tuo post.

| <b>DISH</b> WEBLISTING |                                                                                                    |                                                                       |                                                                |                                 |                          |                                                                                                    | Bienvenue<br>Wildparkstraße 32 | ( ا |
|------------------------|----------------------------------------------------------------------------------------------------|-----------------------------------------------------------------------|----------------------------------------------------------------|---------------------------------|--------------------------|----------------------------------------------------------------------------------------------------|--------------------------------|-----|
|                        |                                                                                                    | DOD                                                                   | PROFILE                                                        | DIRECTORIES                     | REVIEWS                  | Posts                                                                                                    |                                |     |
|                        | Post data<br>Publish posts to update your potential or existing customers at<br>news feeds or search results of your business listings and can be<br>of your post.<br>POST TYPE<br>News<br>NutLE<br>Bienvenue News<br>CONTENT | out news, special offers or change<br>updated by you any time. You ca | s with regards to your busine<br>add a redirect link to your w | ss. The posts will appear promi | • mently in<br>e message | Preview Biervenue News Dear Community, We got exciting news for all of you, come and visit us at our restaurant.                    |                                |     |
|                        | Dear Community,<br>We got exciting news for all of you, come and                                                                                                    | l visit us at our restaurar                                           | ıt.                                                            |                                 |                          | Published posts<br>RE-USE PREVIOUS POSTS AS TEMPLATES FOR<br>NEW CONTENT.                                                           |                                |     |
|                        | ADD A REDIRECTLINK<br>None<br>REDIRECTLINK<br>Insert the link                                                                                                    |                                                                       |                                                                |                                 | •                        | Publish directories<br>Select Below The Directories You WANT<br>TO POST ON<br>O Google Search                                       |                                |     |
|                        | Attach media<br>UPLOAD UP TO 10 PHOTOS TO COMPLETE YOUR                                                                                                    | PUBLICATION                                                           |                                                                |                                 |                          | <ul> <li>Facebook</li> <li>Cylex</li> <li>BrownBook</li> <li>iGlobal</li> <li>Navmii</li> <li>Hotfrog</li> <li>Go Yellow</li> </ul> |                                |     |

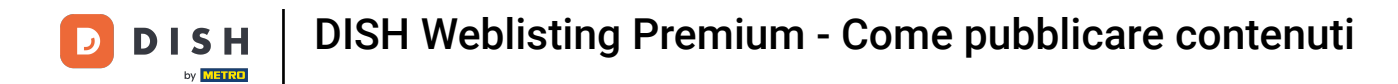

Puoi anche riutilizzare il post precedente come modello per nuovi contenuti. È sufficiente fare clic su Post pubblicati .

| <b>D I S H</b> WEBLISTING                 |                                                                                                    |                                                                         |                                                                |                                                                          |                      |                                                                                                    |   | Bienvenue<br>Wildparkstraße 32 | (2) |
|-------------------------------------------|----------------------------------------------------------------------------------------------------|-------------------------------------------------------------------------|----------------------------------------------------------------|--------------------------------------------------------------------------|----------------------|----------------------------------------------------------------------------------------------------|---|--------------------------------|-----|
|                                           |                                                                                                    | DID                                                                     | PROFILE                                                        | DIRECTORIES                                                              | REVIEWS              | POSTS                                                                                                    |   |                                |     |
| Put<br>new<br>ety<br>po<br>Ne<br>Bi<br>co | Post data<br>wibish posts to update your potential or existing customers abe<br>ever feeds or search results of your business listings and can be<br>your post.<br>SOST TYPE<br>Rews<br>ITLE<br>Bienvenue News<br>ONTENT | sut news, special offers or changes<br>updated by you any time. You can | s with regards to your busine<br>add a redirect link to your w | s. The posts will appear prominen<br>builte or pictures to support the m | ()<br>Ivin<br>essage | Preview Benvenue News Dear Community, We got exciting news for all of you, come and visit us at our restaurant. |   |                                |     |
| D:<br>W                                   | Jear Community,<br>We got exciting news for all of you, come and                                                                                                    | visit us at our restaurant                                              | t.                                                             |                                                                          |                      | Published posts<br>RE-USE PREVIOUS POSTS AS TEMPLATES FOR<br>NEW CONTENT.                                       |   |                                |     |
| AD                                        | DD A REDIRECT LINK                                                                                                    |                                                                         |                                                                |                                                                          |                      |                                                                                                    | 1 |                                |     |
| No                                        | lone                                                                                                    |                                                                         |                                                                |                                                                          | *                    | Publish directories                                                                                             |   |                                |     |
| REE                                       | EDIRECT LINK                                                                                                    |                                                                         |                                                                |                                                                          |                      | SELECT BELOW THE DIRECTORIES YOU WANT                                                                           |   |                                |     |
| In                                        | nsert the link                                                                                                    |                                                                         |                                                                |                                                                          |                      | TO POST ON                                                                                                    |   |                                |     |
|                                           |                                                                                                    |                                                                         |                                                                |                                                                          |                      | O Google Search                                                                                                 |   |                                |     |
| A                                         | Attach media                                                                                                    |                                                                         |                                                                |                                                                          |                      | Cylex BrownBook                                                                                                 |   |                                |     |
| UP                                        | IPLOAD UP TO 10 PHOTOS TO COMPLETE YOUR F                                                                                                    | PUBLICATION                                                             |                                                                |                                                                          |                      | iGlobal                                                                                                    |   |                                |     |
|                                           |                                                                                                    |                                                                         |                                                                |                                                                          |                      | O Navmii                                                                                                    |   |                                |     |
|                                           | +                                                                                                    |                                                                         |                                                                |                                                                          |                      | O Hotfrog                                                                                                    |   |                                |     |
|                                           |                                                                                                    |                                                                         |                                                                |                                                                          |                      | O Go Yellow                                                                                                    |   |                                |     |

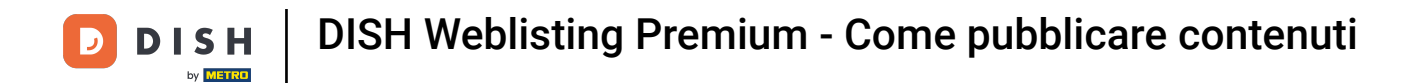

Vedrai quindi una panoramica dei tuoi post pubblicati, che potrai quindi copiare.

| <b>DISH</b> WEBLISTING          |                                                                                                    |                             |        |                                     |                                             |                        | Bienvenue<br>Wildparkstraße 32 | ۞ |
|---------------------------------|----------------------------------------------------------------------------------------------------|-----------------------------|--------|-------------------------------------|---------------------------------------------|------------------------|--------------------------------|---|
|                                 |                                                                                                    | DASHROARD                   |        |                                     | POSTS                                       |                        |                                |   |
| Po                              | ost data                                                                                                    | Published posts             |        |                                     | ×                                           |                        |                                |   |
| Publi<br>news<br>of you<br>Post | lish posts to update your potential or existing cus om<br>s feeds or search results of your business listings no<br>our post.<br>3T TYPE | new recipe<br>this is atest |        | New recipe - test<br>this is a test |                                             | tirg news<br>Is at our |                                |   |
| Νev<br>ππι<br>Bie               | us<br>Le<br>envenue News                                                                                                    | Update                      | Delete | Update                              | Delete                                      |                        |                                |   |
| CON<br>Dei<br>We                | NTENT<br>2ar Community,<br>e got exciting news for all of you, conc                                                                      |                             |        |                                     |                                             |                        |                                |   |
| ADD                             | D A REDIRECT LINK                                                                                                    | Test                        |        | Test post                           |                                             | A ESFOR                |                                |   |
| Nor<br>REDI                     | INRECT LINK                                                                                                    | Update                      | Delete | Update                              | Delete                                      | e;<br>/c jwant         |                                |   |
|                                 | ttock modia                                                                                                    |                             |        |                                     |                                             |                        |                                |   |
|                                 | LOAD UP TO 10 PHOTOS TO COMPLETE YO                                                                                                    | UR PUBLICATION              | -      | _                                   | <ul> <li>iGlobal</li> <li>Navmii</li> </ul> |                        |                                |   |
|                                 | +                                                                                                    |                             |        |                                     | <ul><li>Hotfrog</li><li>Go Yellow</li></ul> |                        |                                |   |

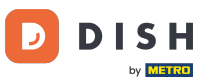

Con un abbonamento DISH Weblisting Premium puoi selezionare directory aggiuntive in cui pubblicare il tuo post.

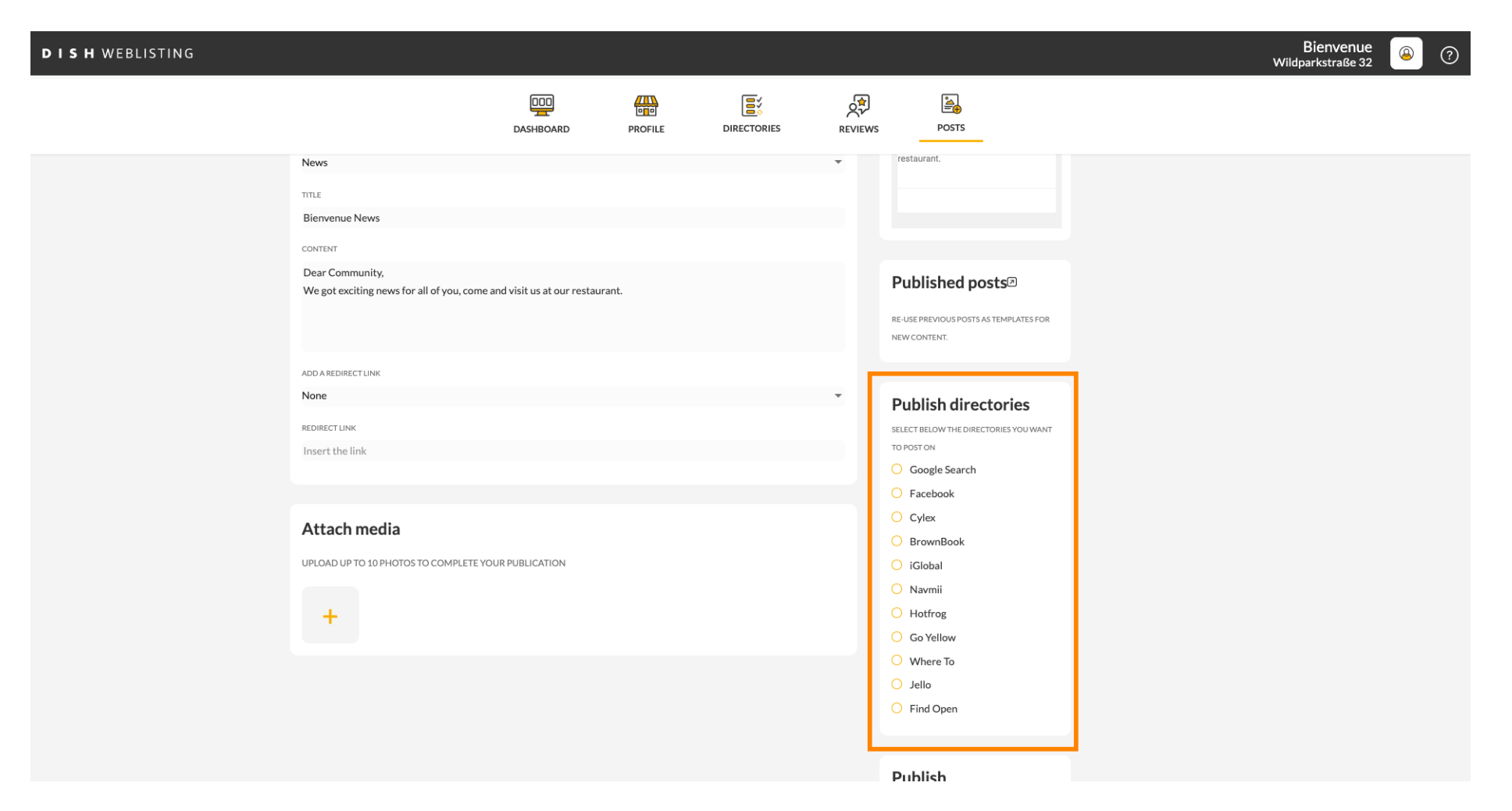

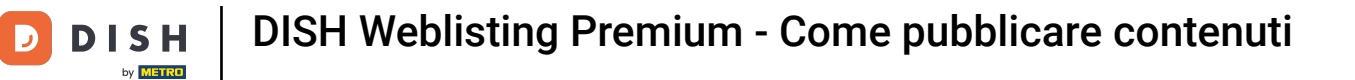

## Basta fare clic sulle directory in cui desideri pubblicare.

| DISH WEBLISTING         |                                                                                          |                     |              |                                               |           |                                                                                                    | Bienvenue<br>Wildparkstraße 32 | <u>@</u> | ? |
|-------------------------|------------------------------------------------------------------------------------------|---------------------|--------------|-----------------------------------------------|-----------|----------------------------------------------------------------------------------------------------|--------------------------------|----------|---|
|                         |                                                                                          | DDD<br>Dashboard Pr | ROFILE D     |                                               | REVIEWS   | Posts                                                                                                    |                                |          |   |
| ADD<br>No<br>Ins<br>UPU | D A REDIRECT LINK  DIRECT LINK  Sert the link  LUAAD UP TO 10 PHOTOS TO COMPLETE YOUR II | PUBLICATION         |              |                                               | •         | NEW CONTENT.<br>Publish directories<br>SELECT BELOW THE DIRECTORIES YOU WAAT<br>TOPOSTON<br>Google Search<br>Facebook<br>Cylex<br>BrownBook<br>Giolobal<br>Navmii<br>Hotfrog<br>Go Yellow<br>Where To<br>Jello<br>Find Open |                                |          |   |
|                         |                                                                                          |                     |              |                                               |           | Publish<br>MAKE SURE YOU FILL IN ALL REQUIRED FIELDS<br>CORRECTLY AHEAD OF PUBLISHING.<br>PUBLISH                                                                                                    |                                |          |   |
|                         |                                                                                          | Contacts            | Cerms of use | Data privacy<br>ital 2020 - All rights reserv | Cookie se | ettings                                                                                                    |                                |          |   |

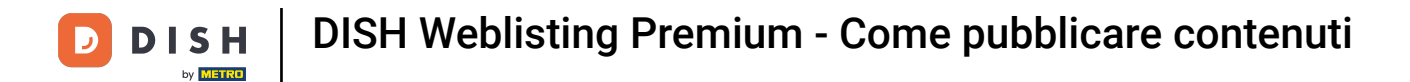

## Una volta terminata la configurazione del tuo post, fai clic su PUBBLICA per pubblicarlo.

| DISH WEBLISTING |                                                                                               |                |                               |                                                      |          |                                                                                                    | Bienvenue<br>Wildparkstraße 32 | (2) |
|-----------------|-----------------------------------------------------------------------------------------------|----------------|-------------------------------|------------------------------------------------------|----------|----------------------------------------------------------------------------------------------------|--------------------------------|-----|
|                 |                                                                                               | DASHBOARD      | PROFILE                       | DIRECTORIES                                          | REVIEWS  | POSTS                                                                                                    |                                |     |
|                 | ADD A REDIRECT LINK None REDIRECT LINK Insert the link UPLOAD UP TO 10 PHOTOS TO COMPLETE YOU | IR PUBLICATION |                               |                                                      |          | NEW CONTENT:<br>Publish directories<br>SELECT BELOW THE DIRECTORIES YOU WANT<br>TO POST ON<br>Google Search<br>Facebook<br>Cylex<br>BrownBook<br>iGlobal<br>Navmii<br>Hotfrog<br>Go Yellow<br>Vhere To<br>Jello |                                |     |
|                 |                                                                                               | Con            | tacts Terms of<br>© Hospitali | use Data privacy<br>ty Digital 2020 - All rights res | Cookie s | Find Open  Publish Make Sure You Fill IN ALL REQUIRED FIELDS CORRECTLY: AllEAD OF PUBLISH  PUBLISH  ettings                                                                                                    |                                |     |

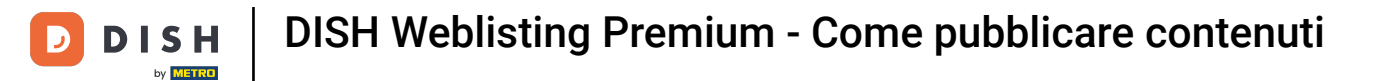

Questo è tutto. Hai completato il tutorial e ora sai come pubblicare contenuti.

| <b>DISH</b> WEBLISTING |                                                                 |                  | Your post was su                | uccessfully published                                 |           |                                                                                                    | Bienvenue<br>Wildparkstraße 32 | ۞ |
|------------------------|-----------------------------------------------------------------|------------------|---------------------------------|-------------------------------------------------------|-----------|----------------------------------------------------------------------------------------------------|--------------------------------|---|
|                        |                                                                 | DDD<br>Dashboard | PROFILE                         | DIRECTORIES                                           | REVIEWS   | Posts                                                                                                    |                                |   |
|                        | ADD A REDIRECT LINK<br>None<br>REDIRECT LINK<br>Insert the link |                  |                                 |                                                       | •         | NEWCONTENT.<br>Publish directories<br>SELECT BELOWTHE DIRECTORIES YOU WANT<br>TO POST ON<br>Google Search<br>Facebook |                                |   |
|                        | Attach media<br>UPLOAD UP TO 10 PHOTOS TO COMPLETE YOU          | UR PUBLICATION   |                                 |                                                       |           | <ul> <li>Cylex</li> <li>BrownBook</li> <li>iGlobal</li> <li>Navmii</li> <li>Hotfrog</li> <li>Go Yellow</li> </ul>     |                                |   |
|                        |                                                                 |                  |                                 |                                                       |           | <ul> <li>Where To</li> <li>Jello</li> <li>Find Open</li> </ul> Publish Make SURE YOU FILL IN ALL REQUIRED FIELDS      |                                |   |
|                        |                                                                 | Conta            | acts Terms of 1<br>© Hospitalit | use Data privacy<br>Iy Digital 2020 - All rights ress | Cookie se | CORRECTLY AHEAD OF PUBLISHING.<br>PUBLISH                                                                             |                                |   |

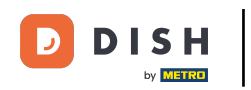

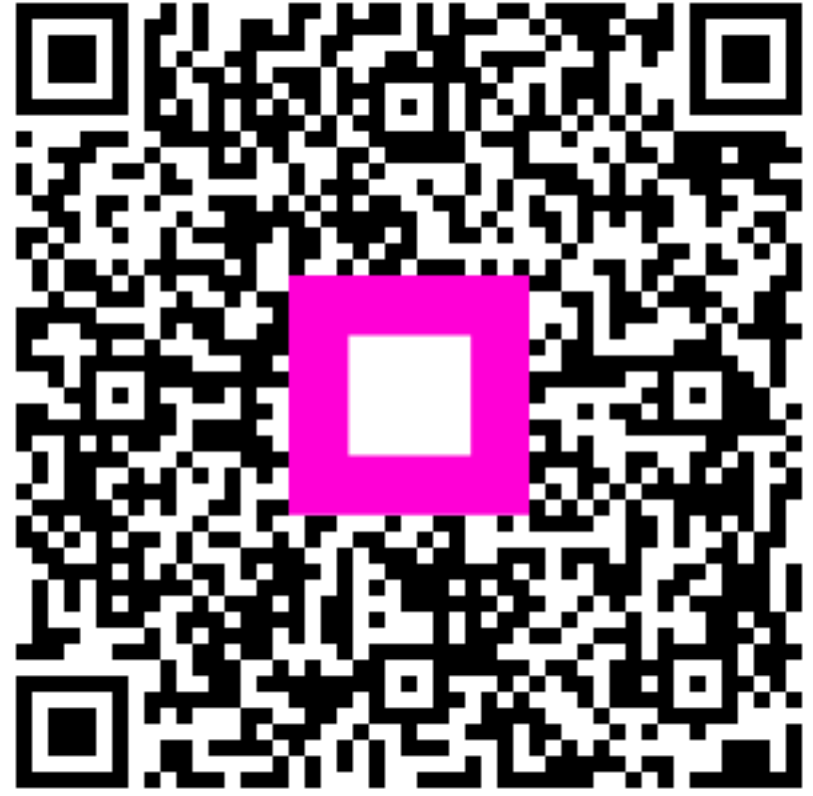

Scansiona per andare al lettore interattivo